## ■利用者登録方法 1/2

⑦ 戻る

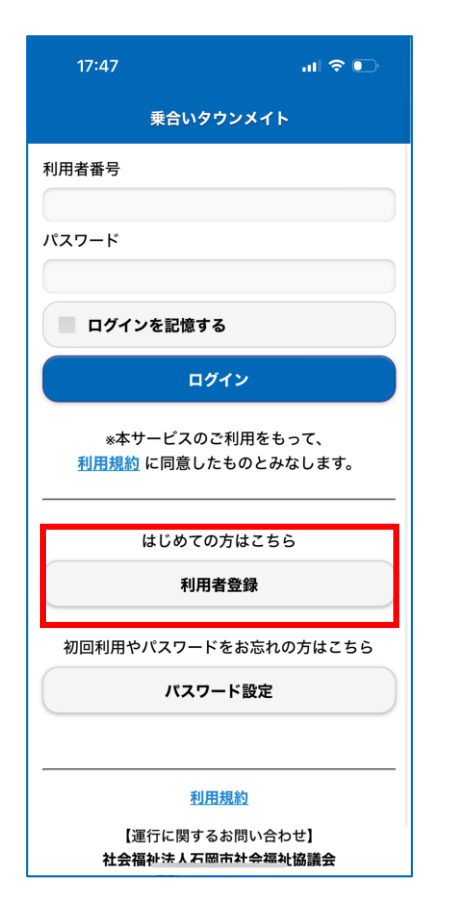

| 17:47 3                                                          | ► 17:47       | al 🤅           | ₹ ••• | 1/:4/                | all 🗟                                          | •       | 17:50                          | जा इ                  |
|------------------------------------------------------------------|---------------|----------------|-------|----------------------|------------------------------------------------|---------|--------------------------------|-----------------------|
| 夏る利用者登録                                                          | ③ 戻る          | 利用者登録          |       | <b>③</b> 戻る          | 利用者登録                                          |         |                                |                       |
| 注意事項                                                             | 姓(ふりた         | NG)            |       | 追加情報(パス              | 、ワード設定用)                                       |         | 追加情報(パスワー)                     | ド設定用)                 |
| 登録完了後、利用者番号をメールでお知!<br>ます。<br>「demand-info-ml@east.ntt.co.ip」からの | らせし<br>*名(ふりた | べな)            |       | * 生年月日<br>*パスワードを忘れた | と際の照合に用います。                                    |         | * <b>生年月日</b><br>*パスワードを忘れた際の照 | 合に用います。               |
| ルを受信できるよう設定をお願いします。                                              |               |                |       |                      |                                                | $\odot$ | 1993年(                         | 平成5)                  |
| サービスに必要な項目をご入力ください。                                              | 追加情報          | (サービスのご案内用)    |       |                      | 0                                              | 0       | 10月 〇                          | 20日                   |
| 印は必須入力項目です。                                                      | 性別            |                |       | * パスワード              |                                                |         | この内容で登録します                     | す。よろしいです<br>考悉号とパフロー  |
| 基礎情報(運行に関するご連絡用)                                                 |               | 無回答            | •     | *8文字以上、英数字           | 混在で指定してください。                                   |         | 必要になります。                       |                       |
| <sup>*</sup> メールアドレス                                             | 郵便番号          |                |       |                      |                                                |         | 登録元」後、利用者<br>・ ールが             | <b>新亏を記載したメ</b>       |
|                                                                  | 例) 123456     | 7              |       | * パスワード確認            | 用                                              |         | ご指定のメールアド<br>でご確認ください。         | レスに送信されま              |
| 電話番号                                                             | 住所            |                |       |                      |                                                |         |                                | キャンセル                 |
| 例) 09012345678                                                   |               |                |       |                      | 日相約に同業します                                      |         | ✓ 利用規約                         | に同意します。               |
| 姓                                                                |               |                |       |                      | <u>H焼約</u> に回急します。                             |         |                                | 录する                   |
|                                                                  | 追加情報          | (パスワード設定用)     |       |                      | 登録する                                           |         |                                |                       |
| 名                                                                | * 生年月日        |                |       |                      |                                                |         |                                | 3+8%                  |
|                                                                  | *パスワードで       | E忘れた際の照合に用います。 |       |                      | 利用規約                                           |         | 「金ヶ月」                          |                       |
| 姓(ふりがな)                                                          |               |                | 0     | 【運行は                 | こ関するお問い合わせ】                                    |         | 【連行に関する<br>社会福祉法人石             | るお向い合わせ」<br>岡市社会福祉協議: |
|                                                                  |               |                | 0     |                      | <b>去人石岡市社会福祉協議会</b><br>EL: <u>0299-22-2411</u> |         | TEL: <u>02</u><br>受付時間:        | 9:00~17:00            |
|                                                                  |               |                |       | <del>ত</del> প       | す時間: 9:00~17:00                                |         |                                |                       |

①利用者登録のボタンを押す。

②メールアドレス、電話番号、名前、性別、郵便番号、住所、生年月日、登録したいパスワードを入力。 利用規約を確認して、同意する場合はチェックを押して、☑マークを付ける。

③登録内容に間違いがないか 確認してOKを押す。

O

O

登録するボタンを押す。

## ■利用者登録方法 2/2

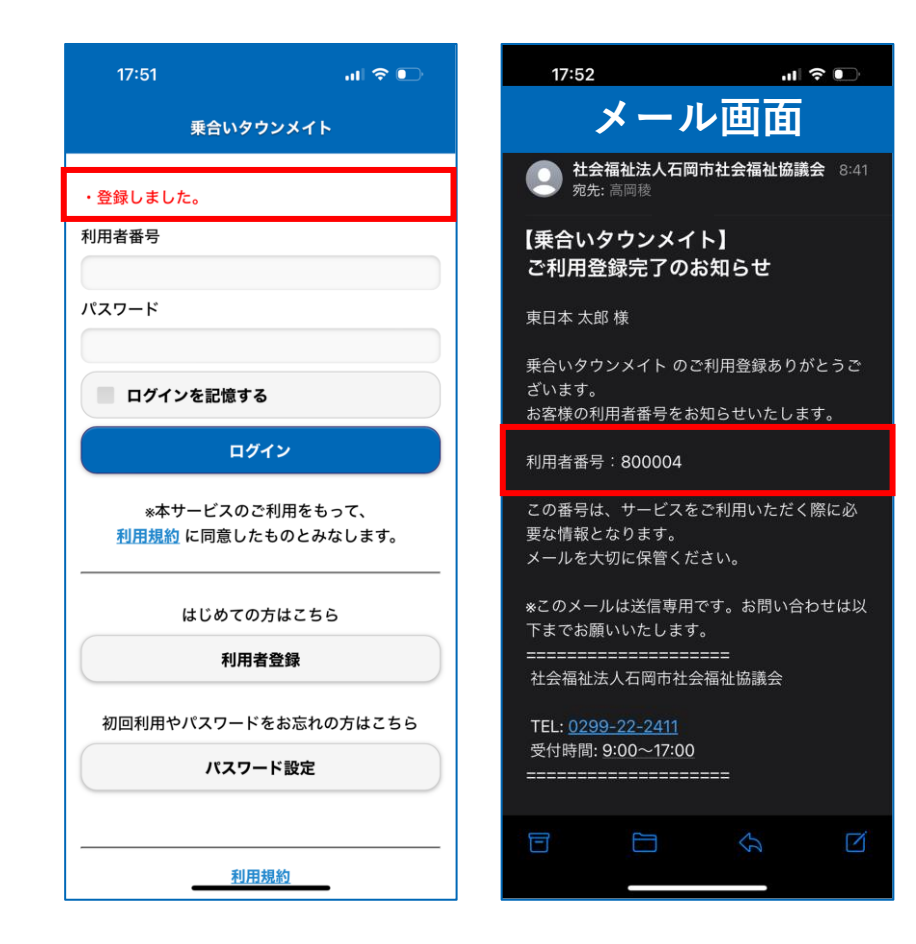

④登録が完了すると登録したメールアドレスに
 【乗合いタウンメイト】ご利用登録完了のお知らせ が届く。
 受信メールの利用者番号を確認する。

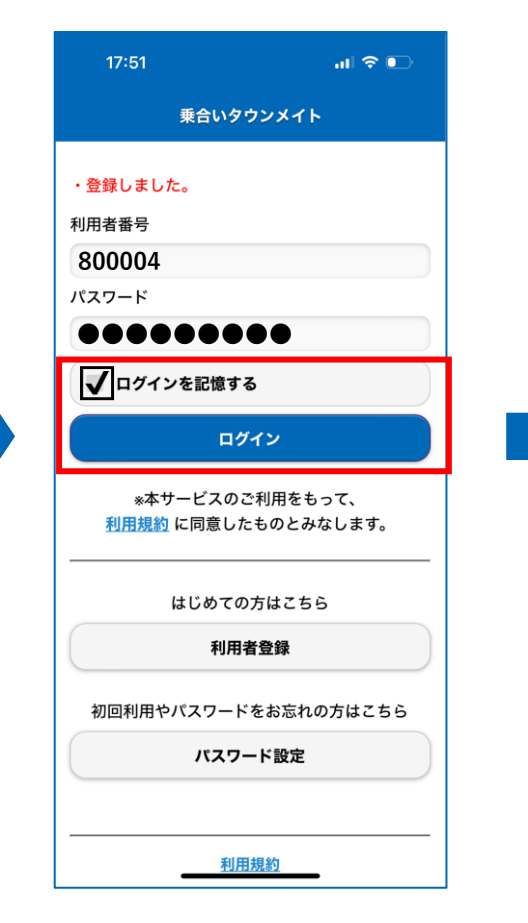

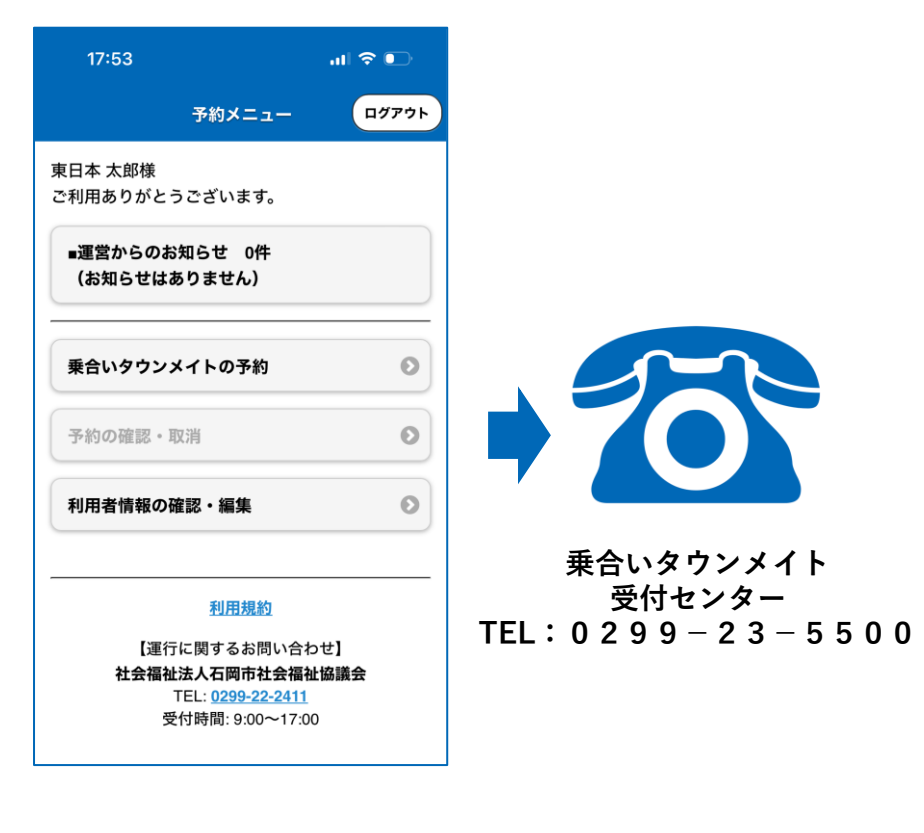

⑤利用者番号と登録したパスワードを入力。 ログインを記憶するに☑を付ける(任意)。 ログインボタンを押す。 ⑥ログイン完了後、乗合いタウンメイト受付センターに電話をする。

※受付センターで利用者様のご自宅を登録します。 ご自宅を登録が完了するとご自宅を乗降場としてのWEB予約が 可能となります。

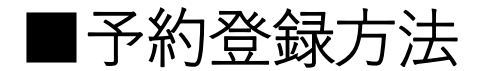

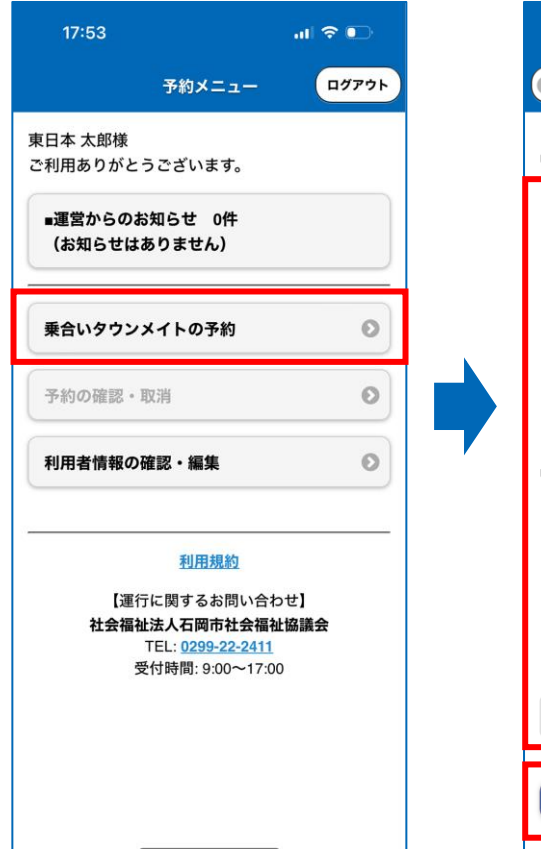

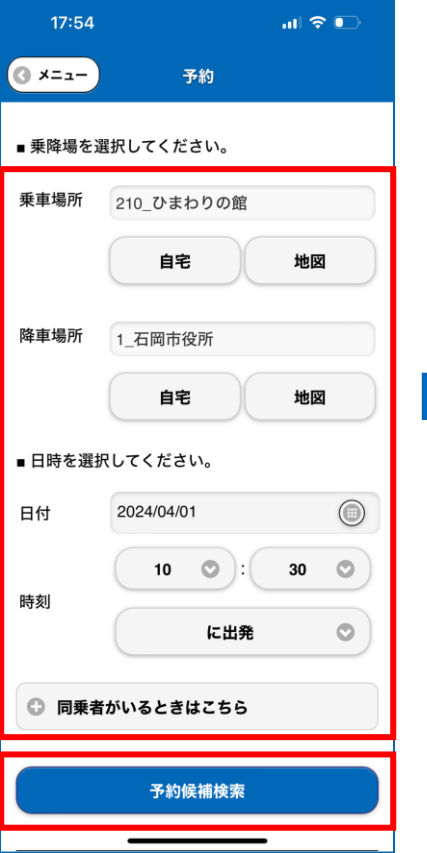

| 17:54                                                                         |                                                                                                    | al 🗢 🕞     |
|-------------------------------------------------------------------------------|----------------------------------------------------------------------------------------------------|------------|
| 戻る                                                                            | 検索結果                                                                                                    | () ×=1-    |
| ■ 檢索条件                                                                        |                                                                                                    |            |
| ■ 1X ** ** 11                                                                 |                                                                                                    |            |
| 運行日 :                                                                         | 2024年4月1日(月)                                                                                                    |            |
| 乗車場所:                                                                         | 210_ひまわりの館                                                                                                    |            |
| 降車場所:                                                                         | 1_石岡市役所                                                                                                    |            |
| ■ 検索結果                                                                        |                                                                                                    |            |
| 候補番号                                                                          | : 1                                                                                                    |            |
| 出発時刻                                                                          | :10時45分                                                                                                    |            |
| 到着時刻                                                                          | :10時58分                                                                                                    |            |
| 号車                                                                            | :2                                                                                                    |            |
| 料金                                                                            | : 300円                                                                                                    |            |
| 1-1-112                                                                       |                                                                                                    |            |
|                                                                               | この内容で予約を確定                                                                                                    | eta        |
|                                                                               | この内容で予約を確定                                                                                                    | 278        |
| 候補番号                                                                          | この内容で予約を確定<br>:2<br>                                                                                                | हुनुद      |
| 候補番号出発時刻                                                                      | この内容で予約を確定<br>:2<br>:09時45分                                                                                         | 278        |
| 候補番号<br>出発時刻<br>到着時刻                                                          | この内容で予約を確定<br>:2<br>:09時45分<br>:09時59分                                                                              | 273        |
| 候補番号<br>出発時刻<br>号車<br>料金                                                      | この内容で予約を確定<br>:2<br>:09時45分<br>:09時59分<br>:9<br>:300円                                                               | 273        |
| 候補番号<br>出発時刻<br>到着時刻<br>号車<br>料金                                              | この内容で予約を確定<br>:2<br>:09時45分<br>:09時59分<br>:9<br>:300円                                                               | 273        |
| 候補番号<br>出発時刻<br>到着庫<br>料金                                                     | この内容で予約を確定<br>:2<br>:09時45分<br>:09時59分<br>:9<br>:300円<br>この内容で予約を確定                                                 | 273        |
| 候補番号<br>出発時刻<br>号車<br>料金                                                      | この内容で予約を確定<br>:2<br>:09時45分<br>:09時59分<br>:3<br>:300円<br>この内容で予約を確定                                                 | 273<br>273 |
| 候補番号<br>出発結較<br>引着<br>時刻<br>号車<br>料金<br>候補番号                                  | この内容で予約を確定<br>: 2<br>: 09時45分<br>: 09時59分<br>: 9<br>: 300円<br>この内容で予約を確定<br>: 3                                     | 273<br>273 |
| 候 補 番号 刘 马 声 举金 《 林 番 号 刻 马 声 料 金 《 林 番 号 刻 号 声 料 金 《 林 番 号 刻 号 声 料 金         | この内容で予約を確定<br>: 2<br>: 09時45分<br>: 09時59分<br>: 9<br>: 300円<br>この内容で予約を確定<br>: 3<br>: 09時45分                         | E 7 3      |
| 候補番号<br>到号車<br>料金<br>候補番号<br>到者<br>時刻<br>到<br>号<br>市<br>刻<br>号<br>車<br>料<br>金 | この内容で予約を確定<br>: 2<br>: 09時45分<br>: 09時59分<br>: 9<br>: 300円<br>この内容で予約を確定<br>: 3<br>: 09時45分<br>: 09時45分<br>: 09時58分 | E 7 3      |

| 17.54                                     |              |               |
|-------------------------------------------|--------------|---------------|
| <b>戻る</b>                                 | 検索結果         | () ×=1        |
| ■ 検索条件                                    |              |               |
| 運行日 :                                     | 2024年4日1日(日) |               |
| 毎年1月日 ・                                   | 2021年4月1日(月) |               |
| 来 単物 川・・・・・・・・・・・・・・・・・・・・・・・・・・・・・・・・・・・ | 1 石岡市役所      |               |
| 年早场I   ·                                  |              |               |
| ■ 検索結果                                    |              |               |
| 候補番号                                      | :1           |               |
| 出発時刻                                      | :10時45分      |               |
| 石山羊巾土力山                                   | · (01=50/)   | _             |
| 予約を確                                      | 定してよろしいですカ   | b`?           |
|                                           |              | ンセル <b>OK</b> |
|                                           |              | _             |
| 候補番号                                      | : 2          |               |
| 出発時刻                                      | :09時45分      |               |
| 到着時刻                                      | :09時59分      |               |
| 号車                                        | :9           |               |
| 料金                                        | :300円        |               |
|                                           | この内容で予約を確認   | ミする           |
|                                           |              |               |
| 候補番号                                      | : 3          |               |
| 出発時刻                                      | :09時45分      |               |
| 到着時刻                                      | : 09時58分     | _             |
| 単単                                        | * 9          |               |

④0Kを押す。

-

| 17:55          |                                  |                            | al 🗢 🕞              |  |  |  |
|----------------|----------------------------------|----------------------------|---------------------|--|--|--|
|                | 3                                | 予約詳細                       | S ×=1-              |  |  |  |
| 予約             | 予約が確定しました。                       |                            |                     |  |  |  |
| 予約<br>運行<br>乗車 | 番号:391<br>日:2024/<br>人数:1 人      | 8316<br>04/01(月)           |                     |  |  |  |
|                |                                  | 最新 😯                       | 予約時点                |  |  |  |
| Ę              | 予定時刻                             | <b>10:45</b><br>↓<br>10:58 | 10:45<br>↓<br>10:58 |  |  |  |
| 됫              | 手車                               | 2                          |                     |  |  |  |
| ж              | 金                                | 300円                       |                     |  |  |  |
| ×              | 圣路                               | 210_ひまわりの館<br>↓<br>1_石岡市役所 |                     |  |  |  |
| $\square$      | 復路の予約 新しく予約する                    |                            |                     |  |  |  |
|                | 予約をキャンセルする                       |                            |                     |  |  |  |
|                | <u>利用規約</u><br>【運行に関するお問い合わせ】    |                            |                     |  |  |  |
|                | 社会福祉法人石岡市社会福祉協議会<br><del> </del> |                            |                     |  |  |  |

⑥予約が確定しました。が 表示されれば予約完了。

※下部から 予約キャンセル、 復路の予約、別日の予約が それぞれ可能です。

①乗合いタウンメイトの予約を押す。②乗降場所、希望の日付、時刻等を入力。

③検索結果の出発時刻、到着時刻確認。

検索ボタンを押す。

希望の予約の **この内容で予約を確定する**を押す。